|                        | PROCEDIMIENTO                | PR-027        |  |
|------------------------|------------------------------|---------------|--|
|                        | Punto de Acceso:             |               |  |
|                        | Presentación Facturas Portal |               |  |
|                        | <u>Ayuntamiento</u>          |               |  |
| AYUNTAMIENTO DE ALZIRA | Versión: 1.0                 | Página 1 de 4 |  |

- 1- El primer paso a realizar es estar dado de alta como TERCERO. documento Mantenimiento Rellenar el de Terceros (http://www.alzira.es/contenidos/e Aiuntament/VALENCIA/TES I 001 V Sol\_licitud\_Manteniment\_Tercers.pdf) y entregarlo presencialmente en LA CLAU o través de la SEDE ELECTRÓNICA-PORTAL а CIUDADANO. (https://sedeelectronica.alzira.es/PortalCiudadano/ realizar el trámite: TERCEROS: Solicitud de Alta/Modificación de Datos de Terceros). Podrá recibir información de este paso llamando al 962 400 450, extensión 295 (Ayuntamiento de Alzira - Intervención-Contabilidad).
- 2- Una vez se está dado de alta como TERCERO, acceder a <u>https://sedeelectronica.alzira.es/PortalProveedor/</u> y "<u>Solicitar Alta como</u> <u>Proveedor</u>". Esa solicitud será activada en menos de 24 horas.
- 3- Una vez realizados los 2 pasos anteriores, ya podrá acceder a <u>https://sedeelectronica.alzira.es/PortalProveedor/asp/login.jsp</u> y realizar su factura pertinente.
- 4- Cuando estamos dentro de la plataforma, pulsamos en "Nuevas", que lo encontrará en el menú de la izquierda y posteriormente pulsamos en "Nueva factura"
- 5- El primer paso de la creación de la factura es el siguiente:

|                                         |                                             |                                               |            | A CONTRACTOR OF A CONTRACTOR              |
|-----------------------------------------|---------------------------------------------|-----------------------------------------------|------------|-------------------------------------------|
| (=) (Shittps://sec                      | deelectronica.alzira.es/PortalProveedor/nev | vInvoiceProvider.do?formAction=btNewProvESign | a          | ,O → 🗎 C 💮 Ajuntament d'Alzira - Sede Ele |
| Archivo Edición Ver                     | Favoritos Herramientas Ayuda                |                                               |            |                                           |
| 👍 🕘 eSigna 👻 System                     | Dashboard - Inde 🗿 Incidencias Ayto         | _OsTicket                                     |            |                                           |
| Ajuntament d'Alzir                      | Portal Proveedor del Ayunta                 | miento de Alzira                              |            | ///////////////////////////////////////   |
| W ·                                     | Facturación / Nuevas                        |                                               |            |                                           |
| Facturación                             | Introducir nueva factura                    |                                               |            |                                           |
| Nuevas<br>Enviadas<br>Rectificativas    | 🕞 Confirmar factura 🗙 Cancelar              |                                               |            |                                           |
| Búsqueda<br>Auditoría                   | Datos Factura                               | Conceptos                                     |            |                                           |
| Series                                  | Numeración                                  |                                               |            |                                           |
| Proveedores                             | Ende (B)                                    |                                               |            |                                           |
| Avuntamiento de Alzira                  | Número Factura (*)                          | 1 Siguiente número                            |            |                                           |
|                                         | Fecha Factura (*)                           | 18/02/2019                                    |            |                                           |
| 18/02/2019 10:4                         | Entidad receptora                           |                                               |            |                                           |
| Tecnologia eSigna 🥈                     | CIF                                         | P46017003                                     |            |                                           |
| Descarga Manual                         | Nombre                                      | Ayuntamiento de Alzira                        |            |                                           |
| /////////////////////////////////////// | Dirección                                   | C/Sant Roc 6                                  |            |                                           |
| CI Sant Day 6 Mines                     | Localidad                                   | Alzira                                        | C.P. 46600 |                                           |
| 46600 (Valencia)                        | País                                        | ESPAÑA                                        |            |                                           |
|                                         | Provincia                                   | VALENCIA                                      |            |                                           |
|                                         | Datos de la factura                         |                                               |            |                                           |
|                                         | Vencimiento                                 | (dias fecha factura)                          |            |                                           |
|                                         | Fecha de vencimiento                        |                                               |            |                                           |
|                                         | Observaciones                               |                                               |            |                                           |
|                                         |                                             |                                               |            |                                           |
|                                         |                                             |                                               |            |                                           |
|                                         | Forma de pago                               | Transferencia bancaria                        |            |                                           |
|                                         |                                             | *4522 ¥                                       |            |                                           |
|                                         | C.C.C.                                      | 0081 - 1309 - 92 - 0006074522                 |            |                                           |
|                                         |                                             |                                               |            |                                           |
|                                         | -                                           |                                               |            | Ir a Conceptos >>                         |
|                                         |                                             |                                               |            |                                           |

|                        | PROCEDIMIENTO                | PR-027        |  |
|------------------------|------------------------------|---------------|--|
|                        | Punto de Acceso:             |               |  |
|                        | Presentación Facturas Portal |               |  |
|                        | <u>Ayuntamiento</u>          |               |  |
| AYUNTAMIENTO DE ALZIRA | Versión: 1.0                 | Página 2 de 4 |  |

Los campos a rellenar en este primer paso son:

- Número de factura: Puede mantener el mismo número que usted tenga
- Fecha factura
- Forma de pago: En caso de que no esté seleccionada su cuenta bancaria, debe seleccionarla desde el desplegable.
- 6- El siguiente paso es la creación de la propia factura. Para ello, debe introducir línea a línea los conceptos a facturar, sus cantidades, el precio unitario en bruto de dicho concepto y seleccionando el IVA e IRPF pertinente.

| A (a) Attps://sed                          | eelectronica.alzira.es/PortalProveedor/newInvoiceProvider.do?formAction=btNewProvESigna                                                                                                    | 오 ←  ৫ 👵 Ajuntament d'Alzira - Sede Ele |
|--------------------------------------------|----------------------------------------------------------------------------------------------------|-----------------------------------------|
| Archivo Edición Ver<br>👍 🛃 eSigna 🏆 System | Favoritos Herramientas Ayuda<br>Dashboard - Inde 🗃 Incidencias Ayto_OsTicket                                                                                                    |                                         |
| Ajuntament d'Alzira                        | Portal Proveedor del Ayuntamiento de Alzira<br>Facturación / Nuevas                                                                                                    |                                         |
| Facturación                                | Introducir nueva factura                                                                                                    |                                         |
| Nuevas<br>Enviadas<br>Rectificativas       | 👦 Confirmar facture 🗙 Cancelar                                                                                                    |                                         |
| Búsqueda<br>Auditoría                      | Datos Factura Conceptos                                                                                                    |                                         |
| Series                                     | Introduce por lo menos una linea en la factura                                                                                                    |                                         |
| Proveedores<br>Ayuntamiento de Alzira      | Datos linea factura                                                                                                    |                                         |
| 18/02/2019 10:52                           | Cádigo Concepto (*)                                                                                                    |                                         |
| Tecnologia eSigna                          | 1000 límite<br>Cantidad (*) Precio (*) IVA (*) 21 % 🗸 IRPF (*) 0 4                                                                                                    | % 🗸                                     |
| Descarda Maridai                           | Dto. (%) Albarán                                                                                                    |                                         |
| C/ Sant Roc, 6 Alzira                      | Insertar Línea Cancelar                                                                                                    |                                         |
| 46600 (Valencia)                           | Lineas de la factura                                                                                                    |                                         |
|                                            | Modificar III Eliminar                                                                                                    |                                         |
|                                            | Código Concepto Albarán Cantidad Precio Dto(%) Importe total IVA IR                                                                                                    | PF Mot                                  |
|                                            |                                                                                                    |                                         |
|                                            | <                                                                                                    | >                                       |
|                                            | Total Bruto: Bases IVA: IVA %: IVA: Bases IRPF: IRPF %: IRPF: Total Eur   0 0 0 0 0 0 0 0 0 0 0 0 0 0 0 0 0 0 0 0 0 0 0 0 0 0 0 0 0 0 0 0 0 0 0 0 0 0 0 0 0 0 0 0 0 0 0 0 0 0 0 0 0 0 0 0 0 0 0 0 0 0 0 0 0 0 0 0 0 0 0 0 0 0 0 0 0 0 0 0 0 0 0 0 0 0 0 0 0 0 0 0 0 0 0 | os:                                     |
|                                            |                                                                                                    | vic Ic a Datas, Fashura                 |

7- Una vez introducidos todos los conceptos a facturar, pulsamos "Confirmar factura" y verá la factura realizada. Compruebe que el total a pagar junto con los conceptos facturados, son los correctos. Si lo son, pulse en "Firmar"

| PROCEDIMIENTO                | PR-027        |  |
|------------------------------|---------------|--|
| Punto de Acceso:             |               |  |
| Presentación Facturas Portal |               |  |
| <u>Ayuntamiento</u>          |               |  |
| Versión: 1.0                 | Página 3 de 4 |  |

8- Antes de realizar la firma de la factura, debe pulsar en "Introducir datos", allí debe seleccionar de la lista el departamento donde va dirigida la propia factura.

|                                                                                                    | electronica alzira es/PortalProveed                                  | or/signmagnovider.do?form                   | Action=actSignProvider&idDocument                    | ist-78873#8/estadolovoirel ist-Ni O • A C                           | Austaneet d'Alaire Code Ele            |
|----------------------------------------------------------------------------------------------------|----------------------------------------------------------------------|---------------------------------------------|------------------------------------------------------|---------------------------------------------------------------------|----------------------------------------|
| Archivo Edición Ver                                                                                                    | Favoritos Herramientas Avuda                                         | en signing providence of                    | in considering in to the data occurrent              |                                                                     | W Ajuntament u Aizira - Seue Ele       |
| 🍰 🗿 eSigna 👻 System I                                                                                                    | Dashboard - Inde 🗿 Incidencia                                        | s Ayto_OsTicket                             |                                                      |                                                                     |                                        |
| Ajuntament d'Alzira                                                                                                    | Portal Proveedor del Ay                                              | untamiento de Alzira                        |                                                      |                                                                     |                                        |
| Facturación                                                                                                    | Firmar facturas                                                      |                                             |                                                      |                                                                     |                                        |
| Nuevas<br>Enviadas<br>Rectificativas                                                                                                    | Firma de factura                                                     |                                             |                                                      |                                                                     |                                        |
| Auditoría                                                                                                    | Indique la información                                               | adicional de <mark>l</mark> a factura. Si y | va la indicó anteriormente <mark>pued</mark> e revis | sarla y/o actua <mark>l</mark> izarla si lo desea ( <u>ayuda</u> ). |                                        |
| Proveedores                                                                                                    | Factura                                                              | Fichero                                     | Información                                          | Resultado                                                           |                                        |
| 111111111111111111                                                                                                    | 2019 - 1                                                             | 2019 1.xml                                  | Introducir datos                                     |                                                                     | _                                      |
| 12/02/2019 10:58<br>Tecnologia eSigna <b>8</b><br><u>Descaroa Manual</u><br>Ayuntamiento de Alzira<br>Ci. Sant Roc, 6. Alzira<br>46600 (Valencia) |                                                                      |                                             |                                                      |                                                                     | Firmar: Volver.<br>Tecnologia eSigna © |
| Información adicio                                                                                                    | onal                                                                 |                                             |                                                      |                                                                     |                                        |
| Infor<br>Dep<br>Exp<br>Pre<br>Pro                                                                                                    | mación adicional<br>partamento (*)<br>pediente<br>supuesto<br>vyecto |                                             |                                                      |                                                                     |                                        |
|                                                                                                    |                                                                      |                                             | Guardar Cerrar                                       |                                                                     |                                        |

9- Una vez seleccionado el departamento de la factura, solo nos queda que firme la factura con su certificado electrónico y automáticamente la factura será enviada al Departamento de Intervención del Ayuntamiento.

| A S Mttps://sede                                                                                                    | electronica.alzira.es/PortalProveed | or/signmngprovider.do?form              | Action=actSignProvider&idDocument    | List=78873#&estadoInvoiceList=NF 🔎 🕶                | 🔒 🖒 🍈 Ajuntament d'Alzira - Sede Ele   |
|----------------------------------------------------------------------------------------------------|-------------------------------------|-----------------------------------------|--------------------------------------|-----------------------------------------------------|----------------------------------------|
| Archivo Edición Ver F                                                                                                    | avoritos Herramientas Ayuda         |                                         |                                      |                                                     |                                        |
| 👍 🕘 eSigna 👻 System D                                                                                                    | )ashboard - Inde 🧧 Incidencia       | s Ayto_OsTicket                         |                                      |                                                     |                                        |
|                                                                                                    | Portal Proveedor del Ay             | runtamiento de Alzira                   |                                      | ///////////////////////////////////////             |                                        |
| Ajuntament d'Alzira                                                                                                    | Facturación / Nuevas                | ,,,,,,,,,,,,,,,,,,,,,,,,,,,,,,,,,,,,,,, | ******************                   | 11111111111111111111111111111                       |                                        |
| Facturación                                                                                                    | Firmar facturas                     |                                         |                                      |                                                     |                                        |
| Nuevas<br>Enviadas<br>Rectificativas<br>Búsqueda<br>Auditoría                                                                   | Firma de factura                    | adicional de la factura. Si y           | a la indicó anteriormente puede revi | sarla y/o actualizarla si lo desea ( <u>ayuda</u> ) |                                        |
| Proveedores                                                                                                    | Factura                             | Fichero                                 | Información<br>adicional             | Resultado                                           |                                        |
| VIIIIIIIIIIIII                                                                                                    | 2019 - 1                            | 2019 1.xml                              | Introducir datos                     |                                                     |                                        |
| 18/02/2019 10:58<br>Tecnologia eSigna<br>Descarga Manual<br>Ayumtamiento de Alzira<br>C/ Sant Roc, 6 Alzira<br>46600 (Valencia) |                                     |                                         |                                      |                                                     | [Firmar:] Volver]<br>Texaslant Signa ⊗ |

|                        | PROCEDIMIENTO                                    | PR-027        |  |
|------------------------|--------------------------------------------------|---------------|--|
|                        | Punto de Acceso:<br>Presentación Facturas Portal |               |  |
|                        |                                                  |               |  |
|                        | <u>Ayuntamiento</u>                              |               |  |
| AYUNTAMIENTO DE ALZIRA | Versión: 1.0                                     | Página 4 de 4 |  |

- 10- Una vez firmada la factura podrá realizar el seguimiento de la misma desde la bandeja de enviadas. Ahí podrá ver paso a paso, todos los estados por los que avanza la misma.
- 11- Desde esta misma bandeja de facturas enviadas, podrá adjuntar todo tipo de documentos a la factura realizada, tales como albaranes, hojas de entrega, presupuesto o cualquier documento que se crea necesario para la factura realizada.

Para poder adjuntar, deberá seleccionar la factura y pulsar "Adjuntar Documentos".

## **REQUISITOS**

- Java versión 8
- Realizarse a través de Internet Explorer
- Certificados Digitales válidos (ACCV, Camerfirma o DNI electrónico)
  - Para obtener certificados de la ACCV.
    - Autónomo (pers física):

En LA CLAÚ, C/ Rambla 23. 46600 Alzira (Valencia).

 Persona Jurídica: A través de la web de ACCV <u>https://www.accv.es/empresas/</u>

## **CONTACTO**

Si tiene alguna duda o pregunta, puede enviar un mail a: factures@alzira.es